## **MEDIOS DE PAGO HABILITADOS**

Pago Fácil, Rapipago (online o presencial) y Provincia Pagos: utilizando el código de barras SIRO Banco Roela.

Home Banking o cajero automático: usando el código de 19 dígitos asociado a Pago Mis Cuentas / Link Pagos.

Tarjeta de crédito, débito o billetera digital (QR): a través del Botón de Pago SIRO, utilizando el código de pago electrónico de 19 dígitos.

Mercado Pago: ingresando el código correspondiente, también hasta 25 días antes del vencimiento del cupón.

# ) ACLARACIONES IMPORTANTES:

- Pagos con tarjeta a través de SIRO: Podés abonar en cuotas, de acuerdo con las condiciones de financiación vigentes para cada tarjeta.
- Podés abonar por cualquiera de los medios de pago habilitados, dentro de las 48 horas posteriores a la inscripción y como mínimo 25 días antes del vencimiento del cupón.
- Si deseás pagar antes de esos 25 días previos al vencimiento, solo podrás hacerlo de forma presencial en Rapipago o Pago Fácil.
- Si el cupón está vencido, tenés que pedir uno nuevo por mail a: economica.cea@fcs.unc.edu.ar, indicando: Nombre y apellido, DNI y concepto a pagar. Una vez que reciban el cupón de pago actualizado, tendran 3 días hábiles para pagarlo, solo por Rapipago, Pago Fácil o Mercado Pago.
- Personas que residen en el exterior: pueden realizar el pago a traves de SIRO.
  Vencido el cupón deberan pedir por mail a: economica.cea@fcs.unc.edu.ar un boton de pago actualizado.

### **PAGO PRESENCIAL**

Presentá el cupón (impreso o en PDF desde tu celular) en:

- Rapipago
- Pago Fácil
- Banco de Córdoba
- Provincia Pagos

# HOME BANKING - CAJERO AUTOMATICO

### Pago Mis Cuentas (Banelco):

Buscas "Banco Roela" e ingresá el código de pago electrónico de 19 dígitos que figura en el cupón.

### • Red Link:

Selecciona el rubro "Instituciones educativas" y el ente "UNC Facultad de Ciencias Sociales- Posgrado". Finalmente, ingresá el código de pago electrónico de 19 dígitos que figura en el cupón.

### **BOTON DE PAGO SIRO**

#### **#** Importante:

Podés realizar el pago de manera online hasta 25 días antes de la fecha de vencimiento a través del Botón de Pagos SIRO, ingresando al siguiente enlace: https://siropagos.bancoroela.com.ar

Allí deberás ingresar el código de pago electrónico SIRO que figura en el cupón. Una vez identificado el concepto (actividad/cuota), seleccionás el medio de pago que prefieras:

- Tarjeta de crédito (propia o de un tercero Es posible abonar en cuotas, según las condiciones de financiación de cada tarjeta).
- Tarjeta de débito.
- Código QR (billeteras virtuales como MODO, Mercado Pago, entre otras)

| 0381799797150802070 | 19/19            |                 |
|---------------------|------------------|-----------------|
| V No soy un robot   | INCAPTCHA        |                 |
| Pro                 | added - Tdeminos |                 |
| BUSCAR              |                  | Activar Windows |

# **RAPIPAGO ONLINE**

También podés abonar tus cuotas —vigentes o vencidas— de manera online a través de **Rapipago Online.** 

🗲 Ingresá al siguiente enlace:

#### https://pagar.rapipago.com.ar/rapipagoWeb/pagos/

#### Pasos para realizar el pago:

- En el buscador, seleccioná la provincia de Córdoba y elegí la opción Pagos de Facturas.
- En "Empresa", seleccioná UNIVERSIDAD NACIONAL DE CORDOBA.
- Ingresar el codigo RapiPago que figura en el cupón.

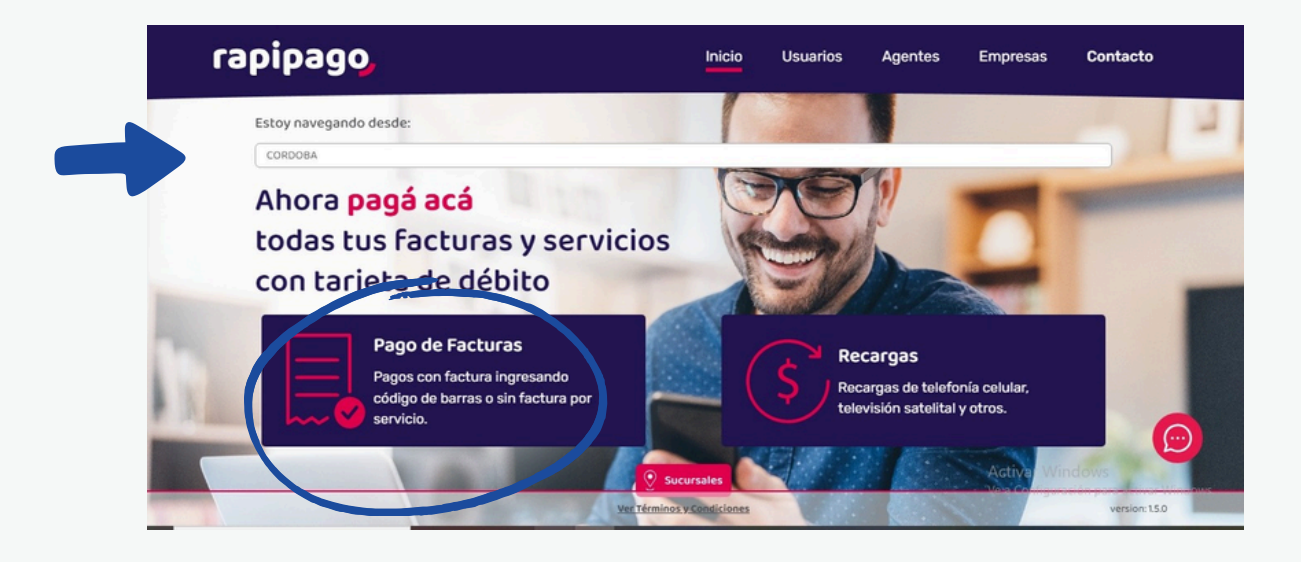

2) Empresa: UNIVERSIDAD NACIONAL DE CORDOBA

| Buscá por empresa               |
|---------------------------------|
| Empresa                         |
| universidad nacional de cordoba |
| UNIVERSIDAD NACIONAL DE CORDOBA |
|                                 |

3) Optar por COBRANZA CON CÓDIGO DE BARRA e ingresar código RapiPago

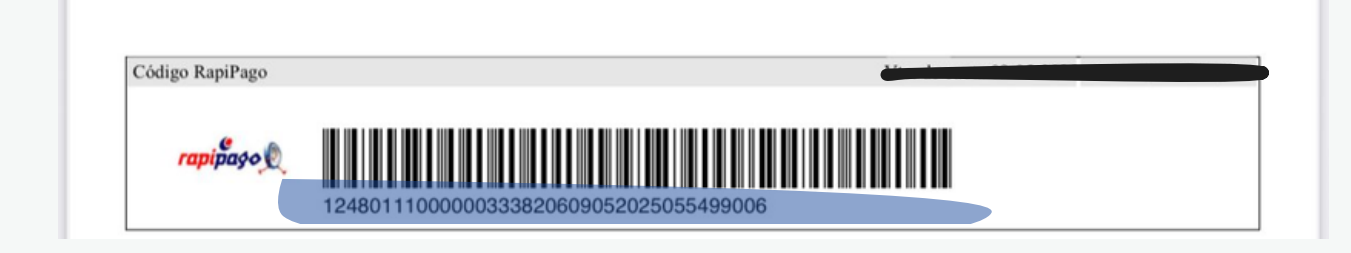

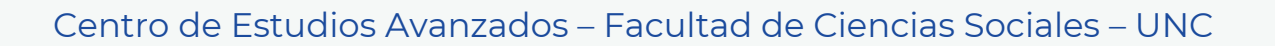

### MERCADO PAGO

1. Ingresar a la aplicación y seleccionar "Cuentas y servicios".

| Descubrí r                 | nás                            | Editar favoritos           |                                                                                                    |  |  |  |
|----------------------------|--------------------------------|----------------------------|----------------------------------------------------------------------------------------------------|--|--|--|
| Pagar                      |                                |                            |                                                                                                    |  |  |  |
|                            | -                              |                            |                                                                                                    |  |  |  |
| Código<br>QR               | Recargar<br>celular            | Cuentas y<br>servicios     | Cargar<br>transporte                                                                                                    |  |  |  |
| S                          | 2                              |                            | r and a second second s |  |  |  |
| WiFi<br>Prepago            | Recargar<br>DIRECTV            | TelePASE                   | Donar                                                                                                    |  |  |  |
| ľ                          |                                |                            |                                                                                                    |  |  |  |
| Conexiones<br>de tu cuenta | Delivery                       |                            |                                                                                                    |  |  |  |
| Cobrar                     |                                |                            |                                                                                                    |  |  |  |
| Empezar<br>a cobrar        | 25% OFF<br>Cobrar<br>con Point | Cobrar con<br>link de pago | Cobrar<br>con QR                                                                                                    |  |  |  |
| Transferir y s             | olicitar dinerc                | þ                          |                                                                                                    |  |  |  |
|                            |                                |                            |                                                                                                    |  |  |  |
| Transferir<br>dinero       | Vuelto digital                 |                            |                                                                                                    |  |  |  |

5

2. En el caso de tener el cupón impreso, puede escanear el código de barras con la cámara de su celular.

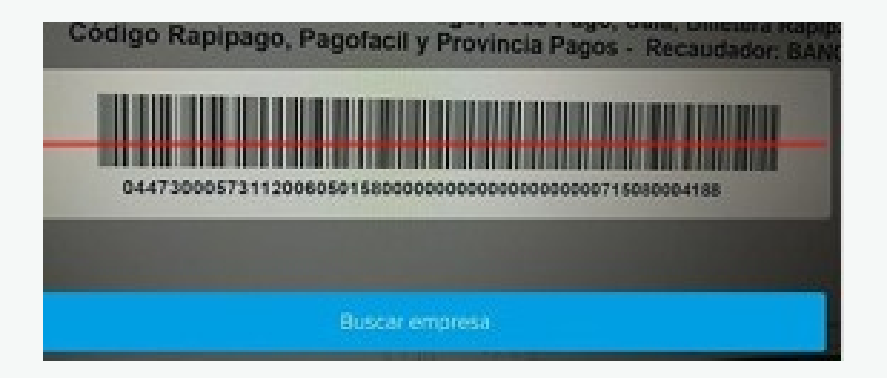

Es posible, dependiendo de su celular, que si no posee el cupón impreso e intenta escanear el código desde el archivo PDF de su computadora, el mismo no lo lea. En ese caso deberá seleccionar la opción "Buscar empresa". Allí podrá escribir Banco Roela y automática le va a mostrar la opción Banco Roela.

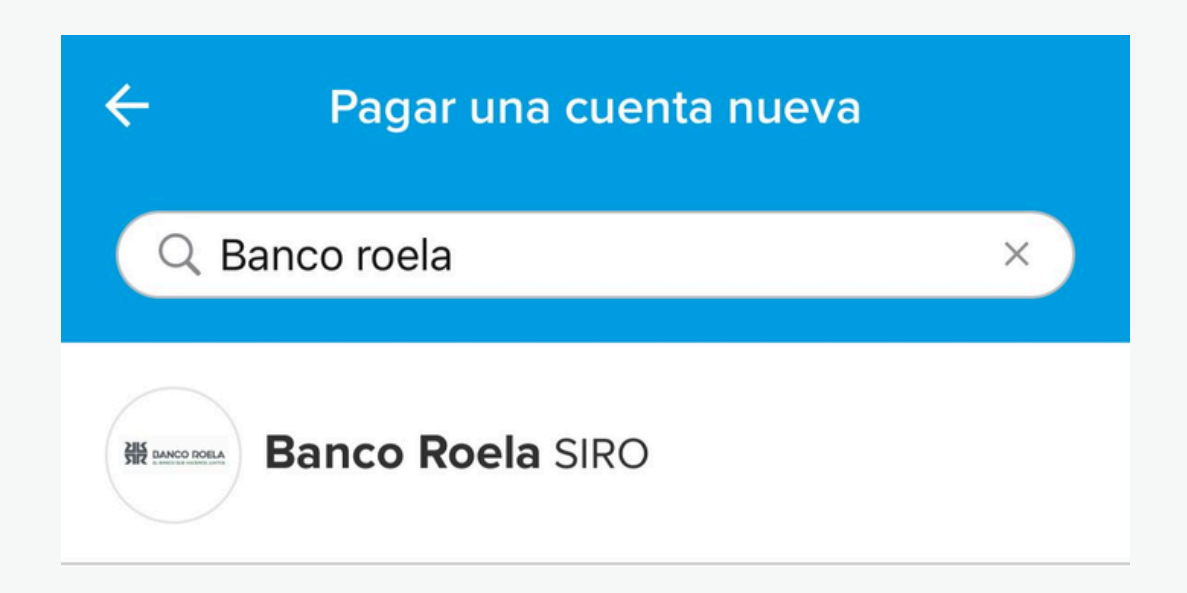

4. La aplicación le mostrará por defecto las tarjetas de crédito o débito que haya usado anteriormente, puede seleccionar una de ellas y en caso de no haber usado nunca la aplicación, deberá cargar los datos de una nueva tarjeta. Le sugerimos que verifique que el importe sea el mismo que se encuentra en su cupón. Por último, deberá seleccionar la opción "Pagar" para finalizar el proceso.

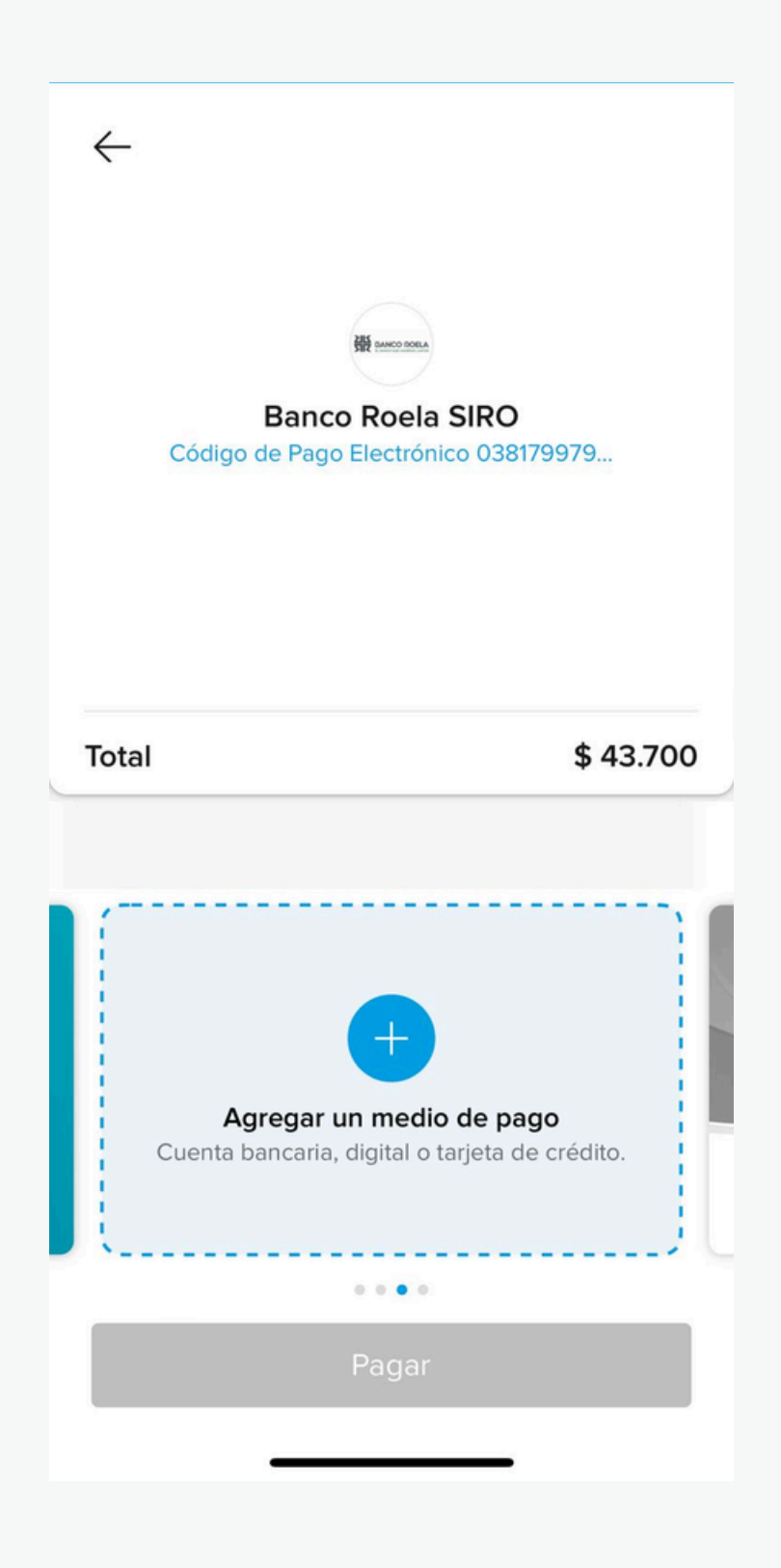

8